### Obnova kurzu

Existují dva základní důvody obnovy kurzu ze zálohy:

- a) obnova již vytvořeného kurzu (nebo jeho části) do stávajícího kurzu
- b) obnova již existujícího kurzu do nového kurzu (vytvořeného administrátorem)

Jak na to:

- v prostředí kurzu vpravo klepněte na ikonku "ozubeného kolečka"

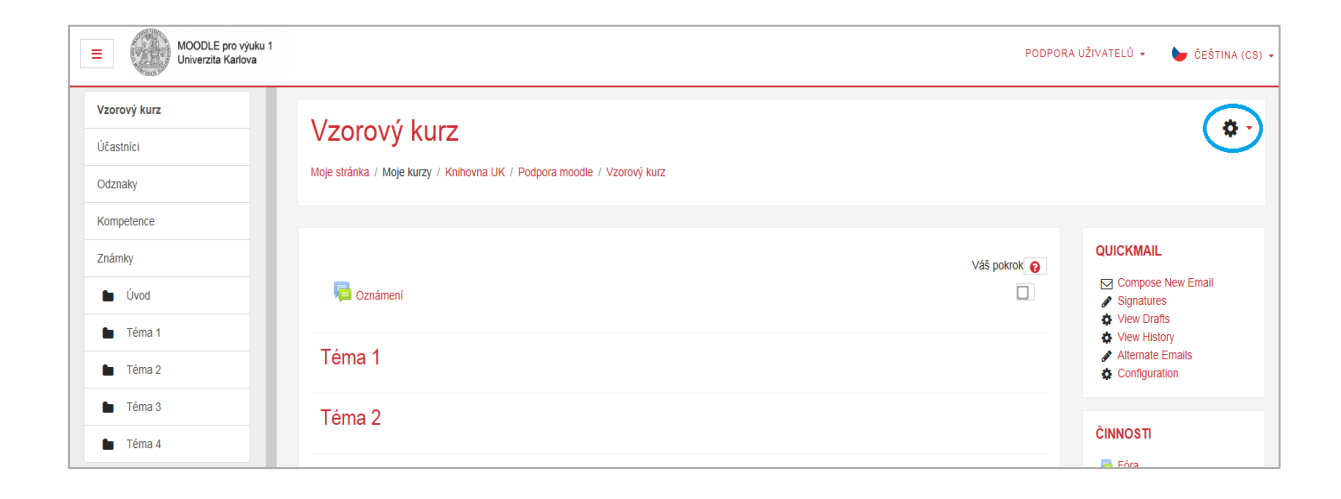

- rozbalí se okno, v němž klepněte na volbu Obnovit

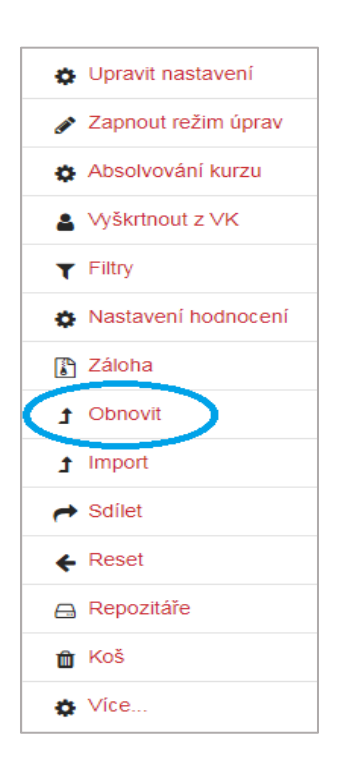

- zobrazí se Vám možnosti Obnovy kurzu

| Obnova kurzu<br>Moje stránka / Moje kurzy / Knihovna UK / Pod                                                                                                    | pora moodle / Vzorový ku | rz / Obnovit      |             |          |          |         |
|----------------------------------------------------------------------------------------------------|--------------------------|-------------------|-------------|----------|----------|---------|
| Soubory   Importovat soubor zálohy   Soubory     Wyberte soubor     Maximální velikost nových souborů: 250MB     Pro nahrání souborů z vašeho počítače je přetáhněte sem.     Obnovit |                          |                   |             |          |          |         |
| Název souboru                                                                                                    |                          | Čas               |             | Velikost | Stáhnout | Obnovit |
| zaloha-moodle2-course-6799-vk-2019-02-01-11<br>Správa záložních souborů<br>Oblast pro soukromé zálo                                                                                   | -53.mbz<br>Dhy kurzů o   | Pátek, 1. únor 2  | 019, 11.53  | 638KB    | Stáhnout | Obnovit |
| Název souboru                                                                                                    | Čas                      | Velikost          | Stáhnout    |          | Obnovit  |         |
| Správa záložních souborů<br>Automatické zálohování                                                                                                    | 0                        | ·                 |             |          |          |         |
| Název souboru                                                                                                    |                          | Ċas               |             | Velikost | Stáhnout | Obnovit |
| zaloha-moodle2-course-6799-ckt-2019-01-19-17                                                                                                    | 7-52.mbz                 | Sobota, 19. leden | 2019, 17.53 | 3.7MB    | Stáhnout | Obnovit |
| Správa záložních souborů                                                                                                    |                          |                   |             |          |          |         |

- kurz lze obnovit třemi způsoby:
  - a) Importovat soubor zálohy Vámi vytvořenou zálohu nahrajete přímo z počítače

| Importovat se | oubor zálohy |                                                          |  |
|---------------|--------------|----------------------------------------------------------|--|
| Soubory       | .0           | Vyberte soubor Maximální velikost nových souborů: 250MB  |  |
|               | _            | •                                                        |  |
|               |              | Pro nahrání souborů z vašeho počítače je přetáhněte sem. |  |
|               |              | Obnovit                                                  |  |

# b) Oblast se zálohami kurzů – obnovíte zálohu v Moodle, kterou jste si již vytvořili (viz. návod Zálohování)

| Oblast se zálohami kurzů o                         |                            |          |          |         |
|----------------------------------------------------|----------------------------|----------|----------|---------|
| Název souboru                                      | Čas                        | Velikost | Stáhnout | Obnovit |
| zaloha-moodle2-course-6799-vk-2019-02-01-11-53.mbz | Pátek, 1. únor 2019, 11.53 | 638KB    | Stáhnout | Obnovit |
| Správa záložních souborů                           |                            |          |          |         |

c) Automatické zálohování – obnovíte zálohu, kterou po určitém časovém úseku automaticky vytvoří Moodle

| Automatické zálohování o                            |                               |          |          |         |
|-----------------------------------------------------|-------------------------------|----------|----------|---------|
| Název souboru                                       | Čas                           | Velikost | Stáhnout | Obnovit |
| zaloha-moodle2-course-6799-ckt-2019-01-19-17-52.mbz | Sobota, 19. leden 2019, 17.53 | 3.7MB    | Stáhnout | Obnovit |
| Správa záložních souborů                            |                               |          |          |         |

- klepněte na volbu **Obnovit** 

## Vzorový kurz

Moje stránka / Moje kurzy / Knihovna UK / Podpora moodle / Vzorový kurz / Obnovit

1. Potvrdit ► 2. Místo obnovy ► 3. Nastavení ► 4. Schéma ► 5. Přehled ► 6. Provést obnovu ► 7. Dokončení

# Podrobnosti zálohy Kurz Typ Kurz Formát Moodle 2 Režim Obecné Datum pořízení Pátek, 1. únor 2019, 11.53 Verze Moodle 3.4 4+ (Build: 20180803) (2017111304.05] Verze zálohy 3.4 (2017111300] URL zálohy https://d11.cuni.cz (bfb671282d01ff6361431d9bc313ce73]

#### Nastavení zálohování

| Převést na IMS Common Cartridge 1.1              | ×   |
|--------------------------------------------------|-----|
| Zahrnout zapsané uživatele                       | ~   |
| Anonymizovat uživatelská data                    | ×   |
| Zahrnout přidělení rolí                          | ~   |
| Zahrnout moduly činností nebo studijní materiály | y 🗸 |
| Zahrnout bloky                                   | ~   |
| Zahrnout filtry                                  | ~   |
| Zahrnout komentáře                               | ~   |
| Zahrnout odznaky                                 | ~   |
| Zahrnout události kalendáře                      | ~   |
| Zahrnout podrobnosti o splnění činností v kurzu  | ~   |
| Zahrnout protokoly o činnosti v kurzu            | ~   |
| Zahrnout historii známkování                     | ~   |
| Zahrnout banku úloh                              | ~   |
| Zahrnout skupiny a seskupení                     | ~   |
| Zahrnout kompetence                              | ~   |

| Podrobnosti kurzu |                                       |          |                     |            |
|-------------------|---------------------------------------|----------|---------------------|------------|
| Název             | VK                                    |          |                     |            |
| Původní ID        | 6799                                  |          |                     |            |
| Sekce kurzu       |                                       |          |                     |            |
| Sekce: 0          | Zahrnuto v záloze včetně dat uživatlů |          |                     |            |
| Činnosti          | Modul                                 | Název    | Informace uživatele |            |
|                   | Fórum Oznámení                        | Oznámení | ×                   |            |
|                   | rórum                                 | Oznámení | ×                   |            |
| Sekce: 1          | Zahrnuto v záloze včetně dat uživatlů |          |                     |            |
| Sekce: 2          | Zahrnuto v záloze včetně dat uživatlů |          |                     |            |
| Sekce: 3          | Zahrnuto v záloze včetně dat uživatlů |          |                     |            |
| Sekce: 4          | Zahrnuto v záloze včetně dat uživatlů |          |                     |            |
|                   |                                       |          |                     |            |
|                   |                                       |          | (                   | Pokračovat |

- zobrazí se Vám přehled obnovení
- klepněte na Pokračovat

| /zorový kurz                                                                                                    |                                                       |                                   |                                                               |       |
|----------------------------------------------------------------------------------------------------|-------------------------------------------------------|-----------------------------------|---------------------------------------------------------------|-------|
| loje stránka / Moje kurzy / Knihovna UK / Po                                                                            | dpora m                                               | oodle / Vzorový kurz / Obnovit    |                                                               |       |
|                                                                                                    |                                                       |                                   |                                                               |       |
| . Potvrdit ► 2. Misto obnovy ► 3. Nastavení I                                                                           | ► 4. Sch                                              | éma ► 5. Přehled ► 6. Provést ob  | onovu 🕨 7. Dokončení                                          |       |
| Obnovit jako nový kurz                                                                                                  |                                                       |                                   |                                                               |       |
| Obnovit jako nový kurz                                                                                                  | ۲                                                     |                                   |                                                               |       |
| Vyberte kategorii                                                                                                    |                                                       | Název                             |                                                               | Popis |
|                                                                                                    | $\bigcirc$                                            | Zalohy                            |                                                               |       |
|                                                                                                    | 0                                                     | Farmaceutická fakulta             |                                                               |       |
|                                                                                                    | $\odot$                                               | Katedra analytické chemie         |                                                               |       |
|                                                                                                    | 0                                                     | Katedra organické a bioorganic    | ké chemie                                                     |       |
|                                                                                                    | $\bigcirc$                                            | Katedra biofyziky a fyzikální ch  | emie                                                          |       |
|                                                                                                    | 0                                                     | Katedra biochemických věd         |                                                               |       |
|                                                                                                    | $\odot$                                               | Katedra biologických a lékařský   | ch věd                                                        |       |
|                                                                                                    | 0                                                     | Farmacie                          |                                                               |       |
|                                                                                                    | $\bigcirc$                                            | Katedra farmaceutické botaniky    |                                                               |       |
|                                                                                                    | 0                                                     | Katedra farmaceutické chemie      | a farmaceutické analýzy                                       |       |
|                                                                                                    | Příli                                                 | š mnoho výsledků, zadejte přesněj | ší vyhledávání.                                               |       |
|                                                                                                    |                                                       | Hleda                             | t .                                                           |       |
|                                                                                                    |                                                       |                                   |                                                               |       |
|                                                                                                    | Po                                                    | okračovat                         |                                                               |       |
| Začlenit zálohovaný kurz do tohoto kurzu<br>Odstranit obsah tohoto kurzu a poté obnovit                                 | ©<br>Pr                                               | kračovat                          |                                                               |       |
| Obnovit do stávajícího<br>Začlenit zálohovaný kurz do stávajícího kurzu<br>Odstranit obsah stávajícího kurzu a poté obn | kurz<br>ı ©<br>ovit©                                  | 20                                |                                                               |       |
| vybene kuiz                                                                                                    |                                                       | Krátký název kurzu                | Celý název                                                    |       |
|                                                                                                    | 0                                                     | dl1.cuni.cz                       | Moodle UK pro výuku 1                                         |       |
|                                                                                                    |                                                       | BIOCHEM_1                         | Biochemie kopie 1                                             |       |
|                                                                                                    |                                                       | DSC                               | Dějiny světové sociologie 19. a počátku 20. století           |       |
|                                                                                                    |                                                       | DTVPCHII                          | Didaktická technika a vyučovací pomůcky v chemii II           |       |
|                                                                                                    |                                                       | Didaktika ČCJ_1                   | Didaktika češtiny jako cizího jazyka kopie 1                  |       |
|                                                                                                    | 0                                                     | EVL                               | Evaluace                                                      |       |
|                                                                                                    |                                                       | KVSZO                             | Kvalitativní výzkum sociálních a zdravotnických organizací I. |       |
|                                                                                                    |                                                       | KVSZOII                           | Kvalitativní výzkum sociálních a zdravotnických organizací II |       |
|                                                                                                    |                                                       | LE                                | Lékařská etika                                                |       |
|                                                                                                    |                                                       | MSK                               | Management a supervize pro KAČR                               |       |
|                                                                                                    | Příliš mnoho výsledků, zadejte přesnější vyhledávání. |                                   |                                                               |       |
|                                                                                                    |                                                       | Hleda                             | t                                                             |       |
|                                                                                                    | Po                                                    | okračovat                         |                                                               |       |

- rozhodnete se pro umístění obnovené zálohy
- pro názornost vyberu *Obnovit do tohoto kurzu*, zaškrtnu položku Odstranit obsah tohoto kurzu a poté obnovit a klepnu na **Pokračovat**

| Obnovit do tohoto kurz                      | u          |
|---------------------------------------------|------------|
| Začlenit zálohovaný kurz do tohoto kurzu    | $\odot$    |
| Odstranit obsah tohoto kurzu a poté obnovit | ۲          |
|                                             | Pokračovat |

- ručně vyberete obnovované části a klepnete na Další

| ١ | √zorový kurz                                                                                             |
|---|----------------------------------------------------------------------------------------------------|
| N | toje stránka / Moje kurzy / Knihovna UK / Podpora moodle / Vzorový kurz / Obnovit                        |
|   |                                                                                                    |
| 1 | I. Potvrdit ► 2. Místo obnovy ► 3. Nastavení ► 4. Schéma ► 5. Přehled ► 6. Provést obnovu ► 7. Dokončení |
|   | Obnova nastavení                                                                                         |
|   | 🗷 Zahrnout zapsané uživatele                                                                             |
|   | Zahrňte metody zápisu Ano, ale pouze v případě, že jsou zahrnuti uživatelé 🗢                             |
|   | Zahrnout přidělení roli                                                                                  |
|   | 🗷 Zahrnout moduly činnosti nebo studijní materiály                                                       |
|   | Zahrnout bloky                                                                                           |
|   | Zahrnout filtry                                                                                          |
|   | Zahrnout komentáře                                                                                       |
|   | Zahrnout odznaky                                                                                         |
|   | Zahrnout události kalendáře                                                                              |
|   | ☑ Zahrnout podrobnosti o splnění činností v kurzu                                                        |
|   | ☑ Zahrnout protokoły o činnosti v kurzu                                                                  |
|   | Zahrnout historii známkování                                                                             |
|   | Zahrnout skupiny a seskupení                                                                             |
|   | Zahrnout kompetence                                                                                      |
|   | Zrušit                                                                                                   |

- zobrazí se Vám Nastavení kurzu s přednastavenými možnostmi Moodle, které můžete dále upravit
- klepněte na Další

| Vzorový kurz                                                                                             |                                    |  |  |  |  |  |  |  |  |
|----------------------------------------------------------------------------------------------------|------------------------------------|--|--|--|--|--|--|--|--|
| Moje stránka / Moje kurzy / Knihovna UK / Podpora moodle / Vzorový kurz / Obnovit                        |                                    |  |  |  |  |  |  |  |  |
|                                                                                                    |                                    |  |  |  |  |  |  |  |  |
| 1. Potvrdit 🕨 2. Místo obnovy 🕨 3. Nastavení 🕨 4. Schéma 🕨 5. Přehled 🕨 6. Provést obnovu 🕨 7. Dokončení |                                    |  |  |  |  |  |  |  |  |
| Nastavení kurzu                                                                                          |                                    |  |  |  |  |  |  |  |  |
| Přepsat konfiguraci Ne ◆                                                                                 | Název kurzu   Přepsat Vzorový kurz |  |  |  |  |  |  |  |  |
|                                                                                                    | Krátký název kurzu 🕢 Přepsat VK    |  |  |  |  |  |  |  |  |
| Začátek kurzu                                                                                            | Zachovat aktuální Ano 🜩            |  |  |  |  |  |  |  |  |
| Zachovat aktuální Ano 🜩                                                                                  | Restore Quickmail History          |  |  |  |  |  |  |  |  |
| Overwrite Quickmail Ne ≑<br>History                                                                      |                                    |  |  |  |  |  |  |  |  |
| Výběr<br>Vše / Žádný (Zobrazit volby typů modulů)                                                        | Výběr<br>Vše / Žádný               |  |  |  |  |  |  |  |  |
| ☑ Sekce 0                                                                                                | 🗹 Užīvatelská data                 |  |  |  |  |  |  |  |  |
| 🗹 Oznámení 🛛 🧧                                                                                           | Ø -                                |  |  |  |  |  |  |  |  |
| 🗹 Oznámení 🛛 🚘                                                                                           | 12                                 |  |  |  |  |  |  |  |  |
| ☑ Sekce 1                                                                                                | 🗹 Uživatelská data                 |  |  |  |  |  |  |  |  |
| ₹ Sekce 2                                                                                                | ☑ Uživatelská data                 |  |  |  |  |  |  |  |  |
| ☑ Sekce 3                                                                                                | 🗹 Uživatelská data                 |  |  |  |  |  |  |  |  |
| ☑ Sekce 4                                                                                                | 🗵 Uživatelská data                 |  |  |  |  |  |  |  |  |
| Předchozí Zrušit                                                                                         | Další                              |  |  |  |  |  |  |  |  |

- zobrazí se Vám rekapitulace vybraných nastavení Obnovení, která můžete dále upravit
- klepněte na Provést obnovu

| Vzorový ku<br>Moje stránka / Moje kurzy  | IFZ<br>/ Knihovna UK / Podpora moodle / Vzorový kurz / Obnovit |                                        |                |
|------------------------------------------|----------------------------------------------------------------|----------------------------------------|----------------|
| 1. Potvrdit ► 2. Místo obno              | ovy Þ 3. Nastavení 🕨 4. Schéma 🕨 5. Přehled 🏲 6. Provést ob    | novu 🕨 7. Dokončení                    |                |
| Obnova nastave                           | ení                                                            |                                        |                |
| Zahrnout zapsané uživa                   | atele                                                          | ✓                                      |                |
| Zahrňte metody zápisu                    |                                                                | Ano, ale pouze v případě, že jsou zahm | uti uživatelė  |
| Zahrnout přidělení rolí                  |                                                                | <b>~</b>                               |                |
| Zahrnout moduly činno:                   | stí nebo studijní materiály                                    | <b>v</b>                               |                |
| Zahrnout bloky                           |                                                                | ~                                      |                |
| Zahrnout filtry                          |                                                                |                                        |                |
| ,<br>Zahrnout komentáře                  |                                                                |                                        |                |
| Zahrout odznalov                         |                                                                |                                        |                |
|                                          |                                                                | •                                      |                |
| Zahrnout udalosti kalen                  | dare                                                           | ~                                      |                |
| Zahrnout podrobnosti o                   | splnění činností v kurzu                                       | *                                      |                |
| Zahrnout protokoly o čii                 | nnosti v kurzu                                                 | ✓                                      |                |
| Zahrnout historii známk                  | tování                                                         | ×                                      |                |
| Zahrnout skupiny a ses                   | kupení                                                         | ✓                                      |                |
| Zahrnout kompetence                      |                                                                | ×                                      |                |
| Nastavení kurzu                          |                                                                |                                        |                |
| Přepsat konfiguraci<br>kurzu             | Ne                                                             | Název kurzu Vzorový kurz 🔒             |                |
|                                          |                                                                | Krátký název kurzu VK 🔒                |                |
| Začátek kurzu                            | Středa, 16. leden 2019, 00.00 🔒                                | Zachovat aktuální Ano<br>role a zápisy |                |
| Zachovat aktuální<br>skupiny a sestupení | Ano                                                            | Restore Quickmail History<br>Ano       |                |
| Overwrite Quickmail<br>History           | Ne                                                             |                                        |                |
| Sekce 0                                  | ×                                                              | Uživatelská data                       | <b>~</b>       |
| Oznámení 🔁                               | ×                                                              |                                        | ✓              |
| Oznámení 📮                               | ¥                                                              |                                        | <b>~</b>       |
| Sekce 1                                  | ~                                                              | Uživatelská data                       | <b>~</b>       |
| Sekce 2                                  | <b>~</b>                                                       | Uživatelská data                       | ×              |
| Sekce 3                                  | <b>*</b>                                                       | Uživatelská data                       | <b>*</b>       |
| Sekce 4                                  | ~                                                              | Uživatelská data                       | ×              |
|                                          | Předchozí Zrušit                                               |                                        | Provést obnovu |